# J-testing 受験チケット を利用したお申し込みの流れ

# 1. ログイン

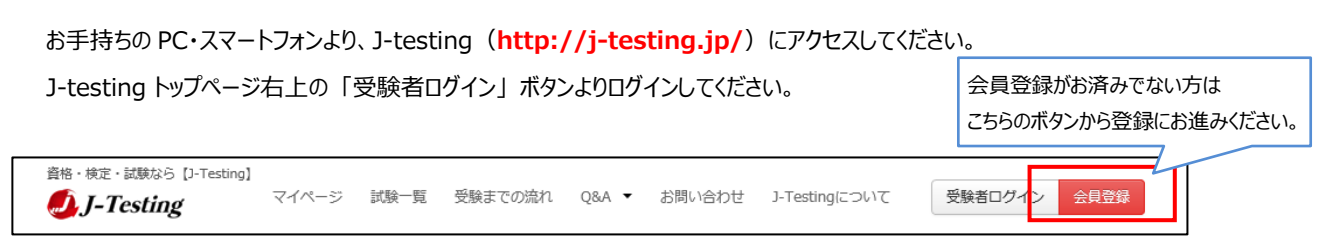

### 2. 試験予約[会場/日時]

#### 2-1. トップメニュー「試験一覧」より受験希望の試験をご選択ください。

| 資格・検定・試験なら【J-           | Testing】<br>マイページ                        | 試験一覧                                         | 受験までの流れ     | Q&A 🔻     | お問い合わせ    | J-Testingについて | 受験者ログイン | 会員登録 |
|-------------------------|------------------------------------------|----------------------------------------------|-------------|-----------|-----------|---------------|---------|------|
| 武殿一覧<br>e-comunications | J-Testing認定試験<br>会場受験<br>J-Testingに関する知識 | しんしん (1) (1) (1) (1) (1) (1) (1) (1) (1) (1) | により確認し、J-Te | sting資格を読 | 忍定する試験プロ・ | グラムです。        |         |      |

#### 2-2. 試験概要をご確認の上、「申込」ボタンを押してください。

| J-Testing認定詞                   | (験                       |                            |      |             |    |
|--------------------------------|--------------------------|----------------------------|------|-------------|----|
|                                | 試験名                      |                            | 会場種別 | 料金          |    |
| e-communications               | J-Testing認定試驗            | 第1種                        | 会場受験 | 4,400 円(税込) | 申込 |
| 必ず以下の試験詳細<br>会場の空き状況の研<br>試験詳細 | 田をご確認の上お申込<br>確認も申込ボタンから | <del>みください。</del><br>行えます。 |      |             |    |
| 試験名                            |                          | J-Testing認定試験              |      |             |    |
| 試験形式                           |                          | コンピュータによる択一形式              |      |             |    |
| 問題数                            |                          | 合計で60問                     |      |             |    |
| 試験時間                           |                          | 60分                        |      |             |    |

#### 2-3. ご希望の会場エリア(都道府県)と受験期間を選択して検索すると、受験可能な会場・日付が一覧で表示されます。

| -Testing認定試験 第1種                                                   |                                              |                      |                         |               |
|--------------------------------------------------------------------|----------------------------------------------|----------------------|-------------------------|---------------|
|                                                                    |                                              |                      |                         |               |
| 会場種別:                                                              | ☑ 会場受験                                       |                      |                         |               |
| 会場エリア:                                                             | 東京都                                          | •                    |                         |               |
| 月:                                                                 | 2023年 07月                                    | ~                    |                         |               |
| 期間:                                                                | 21日~31日                                      | ~                    |                         |               |
|                                                                    | 検索                                           |                      |                         |               |
|                                                                    |                                              |                      |                         |               |
| レジットカード、受験チケッ<br>ン <mark>ビニエンスストア支払い、</mark><br>営業日はJ-Testingへルプデス | トの場合は、試験日の1<br><b>ペイジーの場合は、試験</b><br>クの営業日です | 営業日前の17時<br>日の4営業日前の | が申込期限となりま<br>)17時が申込期限と | Eす。<br>となります。 |

2-4. お好きな会場・日付の「時間を探す」をクリックして時間を選択し、「申し込む」ボタンをクリックしてください。ログインをしていない場合 には、ログイン画面が表示されますのでログインしてください。

|                                                             | 時間を探す           | × |        |
|-------------------------------------------------------------|-----------------|---|--------|
| 《前の期間                                                       | 11:00           |   | 欠の期間 🔈 |
| 2023/07/21(余)                                               | 10:30           |   |        |
|                                                             | 10:45           |   |        |
| 会場受験                                                        | 11:00           |   |        |
| 2023/07/21(金)株式会社ジェイ・ジェイ・エス(東京会場)                           | 11:15           |   |        |
| 〒105-0003 港区西新橋1 J 自9番1号 アコール 2016-01 (MAP)<br>03-3580-2502 | 11:30           |   |        |
|                                                             | 11:45           |   |        |
| 時間を採り                                                       | 12:00           |   |        |
| L                                                           | -<br>キャンセル 申し込む | 3 |        |

2-5. 申し込み情報を入力し、「注意事項・同意事項に同意する」にチェックを入れ、「次へ」ボタンを押してください。

「支払方法」ページにお進みいただけます。 ※試験により入力項目が異なる場合がございます。

| 申し込み情報入力  |                                |                      |
|-----------|--------------------------------|----------------------|
| *は必須項目です  |                                |                      |
| 氏名        | 検定 花子                          |                      |
| 氏名フリガナ    | ケンテイ ハナコ                       |                      |
| 性別。       | ○男 ●女                          |                      |
| 生年月日      | 1990/10/24 入力例 1985/04/12      |                      |
| 住所区分*     | ● 個人 ○ 会社                      |                      |
| 郵便番号*     | 1060032 検索 ※半角数字7文字入力 (ハイフン不要) |                      |
| 都道府県*     | 東京都                            |                      |
| 市区町村*     | 全角 想区六本木 ※全半角文字20文字以内で入力       |                      |
| 番地*       | 2-4-5 ※全半角文字20文字以内で入力          |                      |
| 建物名・部屋番号  | 全角 ※全半角文字20文字以内で入力             |                      |
|           |                                |                      |
| 会社名       | ※全角文字40文字以内で入力                 |                      |
| 部署名/肩書    | ※全角文字40文字以内で入力                 |                      |
|           |                                |                      |
| 電話番号      | 03 - 3560 - 3905 ※各項目半角数字で入力   |                      |
|           |                                | ※注息争項・问息争項は、         |
| <b>F</b>  |                                | 「注意事項・同意事項」の文章部分を    |
| 団体からのお知らせ | ● 受け取る ○ 受け取らない                | クリックすると、別窓で表示されます。   |
|           | 以下の「注意事項・同意事項」をクリック」           | いただき、同意の上、お申し込みください。 |
|           | ☑ 注意事項・同意事項に同意する               |                      |
|           | 戻る 灰へ                          |                      |

# 3. 試験予約[申込/決済]

3-1.「支払方法」ページでお支払方法のプルダウンより「受験チケット」をお選びください。

| 支払方法                                                                                        |                                        |   |
|---------------------------------------------------------------------------------------------|----------------------------------------|---|
| 以下のブルダウンからご希望のお支払方法をご選択ください。<br>受験チケット                                                      | 支払方法を選択して下さい<br>クレジットカード<br>コンビニエンスストア | ŀ |
| 支払方法についての詳細は <mark>こちら</mark> (別ウインドウで開きます)<br>営業日の換算方法については <mark>こちら</mark> (別ウインドウで開きます) | ~イシー 受験チケット                            |   |

### 3-2. 「受験チケット ID」欄にお手持ちの「受験チケット ID」をご入力いただき、「次へ」ボタンを押して下さい。

| 受験チケットID(英数字12桁 | のコード)を入力してください。 |                                                 |
|-----------------|-----------------|-------------------------------------------------|
| 受験チケットID        | JT0100012AB     | <半角英数字12桁> ※数字の「0」(ゼロ)と英字の「O」(オー)の入力間違いにご注意ください |
|                 |                 |                                                 |
|                 |                 |                                                 |

## 4. 試験予約完了

### 「申し込み内容確認」ページでお申し込み内容をご確認後、「確定」ボタンをクリックしてください。

| 「確定」後のお支払方法の多 | 変更はできません。                                                    |         |
|---------------|--------------------------------------------------------------|---------|
| し込み試験情報       |                                                              |         |
| 試験名           | ROWALBOARD IN AND IN A DECEMPTOR AND A                       |         |
| 日時            | 2019/01/20(日) 10:00 ~                                        |         |
| 会場            | <ul> <li>— 6.00048 (200710) • 10.0008/4804 (6/00)</li> </ul> |         |
|               |                                                              | 会場・日時変更 |
|               |                                                              |         |
| 申し込み者情報       |                                                              |         |
| 氏名            | 検定 花子(ケンテイ ハナコ)                                              |         |
| 性別            | 女性                                                           |         |
| 生年月日          | 1990年10月24日                                                  |         |
| 郵便番号          | 1500                                                         |         |
| 住所区分          | 個人                                                           |         |
| 住所            | 810 PM 842 - 10 P - 2 - 1                                    |         |
| 電話            | 00-00-404                                                    |         |
| メールアドレス       | en-enprophysike-construct, p-                                |         |
| 会社名           |                                                              |         |
| 部署名           |                                                              |         |
|               |                                                              | 変更      |
|               |                                                              |         |
| を払い作報         |                                                              |         |
| 金額            | $*0 \rightarrow *0$                                          |         |
| 決済方法          | 受験チケット                                                       | 変更      |

会員登録時のメールアドレスに「確認書メール」をお送りします。

※受験日時、試験名、試験会場、受験の注意事項等が記載されておりますので、試験当日までに予約内容を必ずご確認ください。 ※確認書メールが届かない、確認書メールの内容に誤りがある場合は、お手数ですがヘルプデスクまでお問合せください。 ※予約した試験の確認、変更またはキャンセルをする場合はマイページ画面より行えます。

(変更・キャンセルは各試験ごとに定められたキャンセル期限までとなり、キャンセル不可の場合もございます。)

以上